## ¿Cómo acceder?

## Nómina →Gestión del Tiempo →Tiempo Real →Gestionar Incidencias

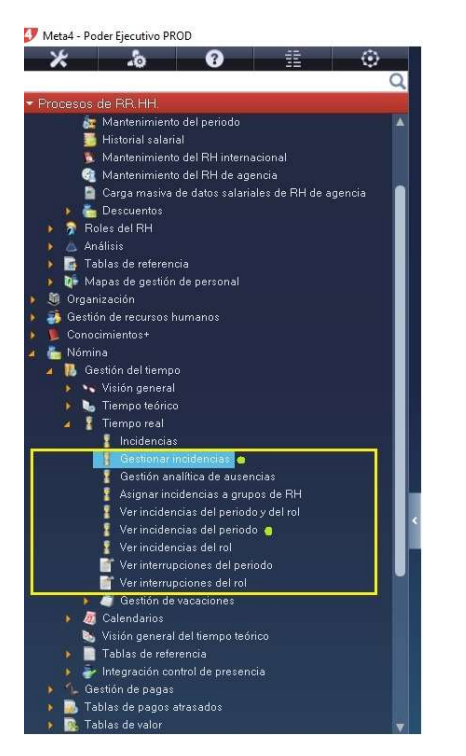

¿Cómo registro una incidencia a un empleado?

| Meta4 - Poder Ejecutivo PROD               |                                           |                                                                                                    |                                                                                                    |          |
|--------------------------------------------|-------------------------------------------|----------------------------------------------------------------------------------------------------|----------------------------------------------------------------------------------------------------|----------|
| 🗶 🔈 🚱 🏦 💿                                  | Procesos de RR.HH. > Nómine > G           | estión del tiempo > Tiempo real >                                                                                                    |                                                                                                    |          |
| Q                                          |                                           |                                                                                                    |                                                                                                    |          |
| Procesos de RR.HH.                         |                                           |                                                                                                    |                                                                                                    | i i      |
| A Nómina                                   | D:                                        | B I NI                                                                                                    |                                                                                                    |          |
| 🕢 🔃 Gestión del tiempo                     | Bienvenid                                 | o a PeopleNet                                                                                                    |                                                                                                    |          |
| 🌾 🛰 Visión general                         | Brennenne                                 |                                                                                                    |                                                                                                    |          |
| 🕨 🌭 Tiempo teórico                         |                                           |                                                                                                    |                                                                                                    | <b>D</b> |
| A Tiempo real                              | Filtro en Periodos del RH                 |                                                                                                    |                                                                                                    |          |
| Incidencias Hacer doble chc                | Periodos del RH                           |                                                                                                    |                                                                                                    |          |
| Gestión analítica de ausencias             |                                           |                                                                                                    |                                                                                                    |          |
| Asignar incidencias a grupos de RH         | Para aplicar un filtro, introduzca valore | s en los campos y haga clic en Siguiente.                                                                                                    |                                                                                                    |          |
| 🚦 Ver incidencias del periodo y del rol    |                                           |                                                                                                    |                                                                                                    |          |
| 🚦 Ver incidencias del periodo              |                                           |                                                                                                    |                                                                                                    |          |
| Ver incidencias del rol                    | Periodos del RH                           |                                                                                                    |                                                                                                    |          |
| Ver interrupciones del periodo             | Detros tipos de contratación              | ID HH Empleza por                                                                                                    |                                                                                                    |          |
| ver interrupciones dei roi                 | Roles del RH     Relación                 | Nombre Empieza por                                                                                                    | *                                                                                                    |          |
| Datos de hist saldo de vacaciones          | Filtro dinámico                           | Apellidos Empieza por                                                                                                    |                                                                                                    |          |
| 👗 Actualizar saldo de vacaciones RH        | + The unormed                             |                                                                                                    | Empleado clave                                                                                                    |          |
| 🛕 Actualizar saldo de vacaciones grupos RH |                                           |                                                                                                    | Empleado estratégico                                                                                                    |          |
| Vacaciones                                 |                                           | Fecha de inicio Es anterior o igual a                                                                                                    | 🔽 17/5/2019 🛗 🖾 Sin techa                                                                                                    |          |
| Calendanos                                 |                                           | Fecha de fin Es posterior o igual a                                                                                                    | 17/5/2019 🗰 🔲 Sin fecha                                                                                                    |          |
| Tablas de referencia                       |                                           | ID Empresa Empieza por                                                                                                    |                                                                                                    |          |
| 💧 🕹 Integración control de presencia       |                                           | Nombre de empresa Empieza por                                                                                                    |                                                                                                    |          |
| 👔 🏠 Gestión de pagas                       |                                           | Entropy of States of States of State |                                                                                                    |          |
| 👂 🌛 Tablas de pagos atrasados              |                                           | ID Tipo documento Empieza por                                                                                                    |                                                                                                    |          |
| 👂 👰 Tablas de valor                        |                                           | Nº de documento Empieza por                                                                                                    | Or warden and the second second secon |          |
| Nominas después de baja                    |                                           | or an approximation Future for                                                                                                    |                                                                                                    |          |
| Sectión de pagos                           |                                           | 1'                                                                                                    | ) Busco por DNI                                                                                                    |          |
| Gestión de contabilidad                    |                                           |                                                                                                    |                                                                                                    |          |
| 🕨 🚡 Documentos de nómina                   |                                           |                                                                                                    |                                                                                                    |          |
| 🕨 😼 Simulaciones 🔤                         | E Recordar filtro                         |                                                                                                    | $\frown$                                                                                                    |          |
| 🕨 📔 Gestión de pagas extras                | Anuda                                     |                                                                                                    | 2°) Siguente 2                                                                                                    | Cancelar |
| 🐌 📕 Tablas de referencia                   |                                           |                                                                                                    |                                                                                                    |          |
| A Costion de seguimiento de recibos        |                                           |                                                                                                    |                                                                                                    |          |

• Puede utilizar el filtro de meta 4 para buscar al empleado. Si conoce el ID del empleado (ID RH) o bien por su DNI, como se muestra en la imagen.

• Al hacer clic en "siguiente", visualizará el historial de incidencias cargadas para el empleado.

| onar Incidencias - Poder Ejec | utivo PROD  |                                                                                                    |                                             |                                  |                                        |                                 |                 |                                                                |
|-------------------------------|-------------|----------------------------------------------------------------------------------------------------|---------------------------------------------|----------------------------------|----------------------------------------|---------------------------------|-----------------|----------------------------------------------------------------|
| Edición Ver Henemienter       | Assida      | and the second second se |                                             |                                  |                                        |                                 |                 |                                                                |
|                               |             |                                                                                                    | A 🚯                                         |                                  |                                        |                                 |                 |                                                                |
| nú Inpinit                    | Guardar     | Expote a Elical Fachar S                                                                                                    | toisdean Necaga                             | Las                              |                                        |                                 |                 |                                                                |
| nar Incidencias               |             |                                                                                                    |                                             |                                  |                                        |                                 |                 |                                                                |
| o de contenidos               |             | Peiodode/TH: H: 4 (F (H)                                                                                                    | 0/0 🗎 ERECERCORANS                          | CHEX CER                         | MA 1/20/2006                           |                                 |                 |                                                                |
|                               | - B X       | * <b>*****</b> *##                                                                                                    | (1/23) Na                                   | nel                              |                                        |                                 |                 |                                                                |
|                               |             | Tipo de incidencia                                                                                                    | O Peterxis Podemo                           | s observar ur<br>los. La barra a | i total de 23 rej<br>azul los irá sele | gistros cargados y<br>ocionando | con las flechas |                                                                |
|                               | Nür         | ID Incidencia 508 Junta<br>Inacio 3/5/2015                                                                                                    | fedica incidencias aas                      | rcai po poicé                    | aa 🛅                                   |                                 |                 |                                                                |
|                               | Duración i  | de la incidencia O Pixiodi:                                                                                                    | 🖶 Dese<br>💭 Dia cançiste                    |                                  |                                        |                                 |                 |                                                                |
|                               |             | Unidades 1 dia                                                                                                    |                                             |                                  |                                        |                                 |                 |                                                                |
|                               |             | 0.0                                                                                                    |                                             |                                  |                                        |                                 |                 |                                                                |
|                               |             |                                                                                                    |                                             |                                  |                                        |                                 |                 |                                                                |
|                               | - ID Incide | incia                                                                                                    |                                             | Inicio                           | Fin                                    | Unidades                        |                 |                                                                |
|                               | 2.08        | Starta Milder                                                                                                    | program of same in back of gray             | MARKS .                          | SPOLE .                                | a li                            | - Hints         |                                                                |
|                               | 500         | Junka Medica                                                                                                    | Incidencies eusencies por periodo en die/s  | 14/3/2019                        | 12/4/2019                              | 30                              | dies            |                                                                |
|                               | B 203       | Jarka Medica                                                                                                    | incidencias autoricias par pesodo en día/s  | 4/3/285                          | 12/2/2013                              | 10                              | 63              | Se Observa el Historial de incidencias registradas al empleado |
|                               | 583         | Jurke Medice                                                                                                    | Incidencias assencias por pariodo en diario | 8/2/27.5                         | 17/2/2013                              | 10                              | 6ies            | selectionado                                                   |
|                               |             | Vabaciches                                                                                                    | Grupe Vasaciones Díaria                     | enrens                           | 22/1/2019                              | 21                              | Gies            |                                                                |
|                               | Ed/         | Cuidade campar enterino - alt 50 - Inc. 7                                                                                                    | nodensae autorices por parisés an diars     | 15///3/18                        | 20/7/8/18                              | 1                               | dias            |                                                                |
|                               | 507         | Ludedo tamilar enterno - art.50 - Inc. 7                                                                                                    | incidencial entercier por pariodo an gra/o  | 16/7/2018                        | 18/7/2019                              | 1                               | die:            |                                                                |
|                               |             | Entermedad                                                                                                    | Brape incepacidades Diana / Hotara          | (16/25/8                         | 8/6/2316                               | 12                              | des             |                                                                |
|                               |             | creanedad                                                                                                    | buge respectedes Diere / Hotere             | 39/2018                          | 11/4/3018                              | 4                               | ties.           |                                                                |
|                               |             | Vacaciches                                                                                                    | Grupo Vacaciones Diasia                     | 2/1/2/16                         | 25/1/2019                              | 28                              | cies            |                                                                |
|                               |             | entamedad                                                                                                    | tsupo escapacidades Dana / Horana           | 36/11/2017                       | 2/12/2017                              | 3                               | dias            |                                                                |
|                               | E 507       | Cuidado tanília: enternio - art. 50 - Inc. 7                                                                                                    | Incidencies eusencies por periods en día/s  | 16/10/2017                       | 28/10/2017                             | 4                               | dies            |                                                                |
|                               | B 1         | Entermedad                                                                                                    | Brupe Incepecidades Dierie / Horaria        | 15/5/2017                        | 22/9/2017                              | 4                               | dias.           |                                                                |
|                               | 503         | Janke Medice                                                                                                    | parageuraan enneuroen bra barropneo greup   | 17/7/397                         | 15/8/3017                              | 38                              | 6es             |                                                                |
|                               | E03         | Junka Medica                                                                                                    | Incidencias ausencias por periodo en díaris | 12/7/2017                        | 16/7/2017                              | 7                               | dies            |                                                                |
|                               | B 1         | Enformedad                                                                                                    | Telapo Incapacidades Dasia J Holasa         | 26/6/2017                        | 25/5/2017                              | 1                               | dias            |                                                                |
|                               | B 1         | Enfermeded                                                                                                    | Grupo Incepecidades Dierie / Hotere         | 5/6/2017                         | 6/6/2017                               | 2                               | dies            |                                                                |
|                               | Bi 1        | Enformedad                                                                                                    | Grupo incapacidades Diera / Horara          | 36/5/2017                        | 31/5/2017                              | 2                               | días            |                                                                |
|                               | B 1         | Enlemeded                                                                                                    | State Incenenciaties Diese / Honese         | 24/4/2017                        | 28/4/3317                              | 5                               | dia:            |                                                                |
|                               | S 1         | Enformedad                                                                                                    | Grupo Incepecidades Dierie / Horene         | 15/4/2017                        | 15/4/2017                              | 1                               | díes            |                                                                |

- Podrá consultar cualquier registro con solo seleccionar la fila correspondiente.
- Para registrar una nueva incidencia, debe habilitar un **nuevo** registro haciendo clic en el ícono
- Seleccione si es una incidencia de Ausencia o Presencia.
- Seleccione la Incidencia que va a registrar, para lo cual puede consultar las mismas desde la cajita que se encuentra a la izquierda 
   Por ejemplo: el código 9 corresponde a licencia por vacaciones.
- Coloque la fecha desde (inicio de la incidencia ) y la fecha de fin.
- Seleccione la duración de la misma, que puede se por el periodo completo o sólo por horas.
   El sistema controlará según los topes de días cargados para cada incidencia, y advertirá cuando la incidencia no cuente con créditos de días disponibles.

h

## GESTIONAR DE INCIDENCIAS - META4 PEOPLENET

| Gestionar Incidencias - Poder Ejecut                                                                             | tivo PROD              |                                             |                                               |               |              |              |                                                |                            |                                       | ŝ    |
|----------------------------------------------------------------------------------------------------|------------------------|---------------------------------------------|-----------------------------------------------|---------------|--------------|--------------|------------------------------------------------|----------------------------|---------------------------------------|------|
| chivo Edición Ver Herramentas A                                                                                  | euda -                 |                                             |                                               |               |              |              |                                                |                            |                                       |      |
| and the second second second second second second second second second second second second second second second |                        | <b>6</b>                                    |                                               | <b>1</b>      |              |              |                                                |                            |                                       |      |
| Manú Ingelini                                                                                                    | Guaida Exp             | MaraExcel Facter S                          | coedade: Pecarca                              | Lida          |              |              |                                                |                            |                                       |      |
| estionar Incidencias                                                                                             | 4*) GU                 | ARDAR III Sino la incidencia no e           | suedară registrada                            |               | 1            |              |                                                |                            |                                       | udar |
| a Advertision and the second second                                                                              |                        | Periodo del RH IN III IN IN                 | 1/11 B 20000000000000000000000000000000000    | KONSEY KONSER | WX 1/10/2006 | Lista de Inc | idencias                                       |                            | - 🗆 X                                 | -    |
| Incidencia del periodo del BH                                                                                    |                        |                                             |                                               |               |              |              | illin en Incidencias > Lista                   |                            |                                       |      |
| Incidencia del Iol                                                                                               |                        |                                             |                                               |               |              | Selections   | in registro y hana clin en Arenter             |                            |                                       |      |
|                                                                                                    | Incidencia del periodo | de Fili Inotero a de la                     |                                               |               |              | Selectioner  | an regime y mga sine en molynar                |                            |                                       |      |
| Nuevo : habilita la carga                                                                                        |                        | 医骨骨 医甲酸 医                                   | 4 1 H (24/24) 🖺 Nue                           | Ma            |              |              |                                                |                            |                                       |      |
| de un nuevo registro                                                                                             | 0                      | A CONTRACTOR STATE                          |                                               |               |              | ONI          | n                                              | (1/35)                     |                                       |      |
| (1*)                                                                                                    | 1 po d                 | e incidencia                                | O Prevencia 2")                               |               |              | ID Incidence | a Incidencia                                   | Tipo de incidencia ID Gous | o de incidencias Grupo de incidencias |      |
| -                                                                                                    |                        |                                             |                                               |               | -            | 0010         | Enformedial Comun (Bignos)                     | Autentia                   | 150 Grupo Incapacidades Diata / Hord  | -    |
|                                                                                                    | 10.1                   | neidennis                                   |                                               |               |              | 0011         | Enfermediad Largo Tratamients (Signos)         | Ausencia                   | 150 Grupo Incapacidades Diaria / Horr |      |
|                                                                                                    | 82.3                   | in normal                                   |                                               |               | 0-1          | 0012         | Ouidado Familiar Enfermo (Signos) Art.50 Inc.7 | Ausencia                   | 400 Grupo Autencia Dieria             |      |
|                                                                                                    |                        | Inicia attigge Te                           | cha inicio incidencia                         |               | 3")          | 0091         | Licencia Anual                                 | Ausencia                   | 600 Grupo Vacaciones Diaria           |      |
|                                                                                                    |                        | _                                           |                                               |               |              | 0092         | Razones particulares - art.50 - Inc. 9         | Autencia                   | 0 Incidencias ausencias por periodo   |      |
|                                                                                                    | Nuni. de               | ncidencia                                   |                                               |               |              | 0104         | Lie, Defunción Fliar, Directo (Signos)         | Autencia                   | 400 Grupo Autoncia Diaria             |      |
|                                                                                                    |                        |                                             |                                               |               |              | 0106         | Lic Estudio e de 1 dia (Signos)                | Ausencia                   | 400 Grupo Autencia Diana              |      |
|                                                                                                    | Duración de la i       | ncidencia 💿 Courte                          | 0.01                                          |               |              | 0107         | Lic Estudio solo 1dia (Signos)                 | Ausencia                   | 400 Grupo Autencia Diaria             |      |
|                                                                                                    |                        | e Parcos                                    | O Dista                                       |               |              | 0111         | Licencia Deportiva (Signor)                    | Ausencia                   | 0 Incidencias ausencias por periodo   |      |
|                                                                                                    |                        | Fin diffigur II Fe                          | cha fin incidencia.                           |               |              | 0120         | Donación de Sanore (Sionos) Art 50 inc 5       | Autencia                   | 400 Grupo Autencia Diana              |      |
|                                                                                                    |                        |                                             |                                               |               |              | 1            | Entermedad                                     | Ausencia                   | 158 Grupo Incapacidades Diaria / Hore |      |
|                                                                                                    |                        |                                             |                                               |               |              | 10           | Lic Catamiente                                 | Autencia                   | 400 Grupo Autencia Diaria             |      |
|                                                                                                    |                        | Unidades                                    | @ Diac                                        | Ottom         |              | 11           | Lic Nacimiento                                 | Autencia                   | 400 Grupo Aurencia Diana              |      |
|                                                                                                    |                        |                                             |                                               | - Horas       | 2. C         | 111          | Licencia Deportiva (Signas)                    | Ausencia                   | 0 Incidencias ausencias por nerindo   |      |
|                                                                                                    |                        |                                             |                                               |               |              | 12           | Lic Defunción                                  | Autencia                   | 400 Grupp Autencia Diana              |      |
|                                                                                                    |                        |                                             |                                               |               |              | 120          | Donación de Sangre (Signos) Art 50 inc 6       | Autencia                   | 400 Grupo Autoncia Diaria             | -    |
|                                                                                                    | 5                      | ) Sk ievola                                 |                                               |               |              | 12           | Lic Examen                                     | Autencia                   | 400 Grupp Autoncia Diaria             |      |
|                                                                                                    |                        |                                             |                                               |               |              | 17           | Donación de Sanora                             | Aucentia                   | 400 Grupo Aurencia Diana              |      |
|                                                                                                    | - ID Incidencia        |                                             |                                               | Inicio        | Fin          | ETC.         |                                                | neter of                   |                                       |      |
|                                                                                                    | B 507                  | Cudato familiar enfermo - art.50 - Inc. 7   | Incidencias autencias ou periodo en día/s     | 19/7/2018     | 20/7/2018    | No. 8.       |                                                |                            |                                       |      |
|                                                                                                    | 5407                   | Curlate familier antennes at 50 - Inc. 3    | Incidencias expension por remote en día/a     | 16/7/2018     | 18/7/2018    |              |                                                |                            | a determine Converter                 |      |
|                                                                                                    |                        | Enternanted                                 | Secondecanacidades Diana / Housia             | 2/6/2019      | 8/6/2018     |              |                                                |                            | Control Control Control of            |      |
|                                                                                                    |                        | Enternated                                  | Gran Incorporter Conte Marine                 | 9/4/2010      | 11/4/2010    |              | 2014                                           |                            |                                       | -    |
|                                                                                                    |                        | Lubitos                                     | onupo introportodes Dialia / Molalia          | 3rer2010      | 10/0/2010    | 20           | urdi .                                         |                            |                                       |      |
|                                                                                                    |                        | Talacular.                                  | unupu + dCdClones Ukaria                      | 2/1/2010      | 20/1/2010    | 20           | Ulai .                                         |                            |                                       |      |
|                                                                                                    |                        | Enterneoad                                  | drupe the species des Dialie / Horalie        | 30/11/2017    | 2/12/2017    |              | Clas                                           |                            |                                       |      |
|                                                                                                    | 507                    | Cuidado faniliar enferino - ail.50 - Inc. 7 | Incidencias autencias por periodo en día/s    | 18/10/2017    | 20/10/2017   | 3            | dian                                           |                            |                                       |      |
|                                                                                                    | B 1                    | Enlemedad                                   | Grupo Incepacidades Diaria / Horaia           | 19/9/2017     | 22/9/2017    |              | dias                                           |                            |                                       |      |
|                                                                                                    | 508                    | Junia Medica                                | Incidencias autencias pos periodo en día/s    | 17/7/2017     | 15/6/2017    | 30           | dias                                           |                            |                                       |      |
|                                                                                                    | 908                    | Junta Medica                                | Incidencias ausencias por periodo en día/o    | 12/7/2017     | 18/7/2017    | 1            | dias                                           |                            |                                       |      |
|                                                                                                    | B 1                    | Entermediad                                 | Grupo Incepecidades Diana / Horaria           | 25/6/2017     | 26/6/2017    | 1            | dias                                           |                            |                                       |      |
|                                                                                                    | B 1                    | Enlemedad                                   | Grupo Incepacidades Diaria / Horaite          | 5/6/2017      | 6/6/2017     | 2            | dias                                           |                            |                                       |      |
|                                                                                                    | B 1                    | Enlemedad                                   | Grupp Incepecidades Diaria / Horaria          | 30/5/2017     | 31/5/2017    | 2            | diat                                           |                            |                                       |      |
|                                                                                                    |                        | Enlemedad                                   | Grupp Incepecidedes Diana / Horaria           | 24/4/2017     | 28/4/2017    | 5            | dias                                           |                            |                                       |      |
|                                                                                                    |                        | Entermediat                                 | Sense Incanandadar Diana / Housing            | 19/4/2017     | 19/4/2017    |              | dian                                           |                            |                                       |      |
|                                                                                                    |                        | E chamadad                                  | Company and a provide the Company and a fille | 31/0/2017     | 21/3/2017    |              | alla                                           |                            |                                       |      |
|                                                                                                    |                        | conclus:                                    | unapu in depadoades unaria / noralia          | 31/3/2017     | 517372017    |              | ua                                             |                            |                                       |      |
|                                                                                                    | 507                    | Ludedo tember enterno - art.50 - Inc. 7     | Incidencias ausencias por periodo en día/s    | 17372617      | 3/3/2017     | 5            | dias                                           |                            |                                       |      |
|                                                                                                    | 1.1                    | Enlemedad                                   | Grupp Incepacidades Diana / Horania           | 2/2/2017      | 6/2/2017 5   | 5            | diat                                           |                            |                                       |      |

• Recuerde siempre "GUARDAR" los cambios antes de salir.

## **VER INCIDENCIAS DEL PERIODO**

Desde esta función, ud. podrá visualizar un calendario con colores, donde cada color corresponde a un tipo de incidencia que haya sido registrada a un empleado en particular.

En el ejemplo se observan tres colores:

Cuidado de familiar enfermo

Enfermedad

Junta Médica

En la esquina superior derecha, podrá seleccionar el año que desee consultar

| Addity       Very Werk Burger       Very Werk Burger         Very Werk Burger       Very Werk Burger       Very Werk Burger       Very Werk Burger       Very Werk Burger         Very Werk Burger       Very Werk Burger       Very Werk Burger       Very Werk Burger         Very Werk Burger       Very Werk Burger       Very Werk Burger       Very Werk Burger       Very Werk Burger         Very Werk Burger       Very Werk Burger       Very Werk Burger <th cols<="" th=""><th>- 0</th><th>1</th><th></th><th></th><th></th><th></th><th></th><th></th><th></th><th></th><th></th><th></th><th></th><th></th><th></th><th></th><th></th><th></th><th></th><th></th><th></th><th></th><th>00</th><th>jecutivo PRO</th><th>odo - Poder E</th><th>cias del perio</th><th>de incider</th><th>🕽 Calendari</th></th>                                                                                                    | <th>- 0</th> <th>1</th> <th></th> <th></th> <th></th> <th></th> <th></th> <th></th> <th></th> <th></th> <th></th> <th></th> <th></th> <th></th> <th></th> <th></th> <th></th> <th></th> <th></th> <th></th> <th></th> <th></th> <th>00</th> <th>jecutivo PRO</th> <th>odo - Poder E</th> <th>cias del perio</th> <th>de incider</th> <th>🕽 Calendari</th> | - 0 | 1           |           |             |            |    |                |    |          |          |      |    |    |    |     |          |                                                                                                    |                 |           |                                  |      |               | 00         | jecutivo PRO                            | odo - Poder E  | cias del perio  | de incider  | 🕽 Calendari |          |     |  |  |
|----------------------------------------------------------------------------------------------------|----------------------------------------------------------------------------------------------------|-----|-------------|-----------|-------------|------------|----|----------------|----|----------|----------|------|----|----|----|-----|----------|----------------------------------------------------------------------------------------------------|-----------------|-----------|----------------------------------|------|---------------|------------|-----------------------------------------|----------------|-----------------|-------------|-------------|----------|-----|--|--|
| Nor       Nor       N                                                                                                    |                                                                                                    |     |             |           |             |            |    |                |    |          |          |      |    |    |    |     |          |                                                                                                    |                 |           |                                  |      |               |            | Ayuda                                   | erramientas    | ón Ver H        | Archivo Edi |             |          |     |  |  |
|                                                                                                    |                                                                                                    |     |             |           |             |            |    |                |    |          |          |      |    |    |    |     |          | dire a constante de la constante de la constan | Recarga         |           | Scoredade                        |      |               | Excota     | Guardar                                 | di<br>Tacinii  |                 | Menú        |             |          |     |  |  |
| Image: Section of the section of the sectin of the section of the section of the section of the s | Año 4 2017                                                                                                    | -   | ar 💳        | a consult | nos el año  | Selecciona |    |                |    |          |          |      |    |    |    |     |          |                                                                                                    |                 | (1/1)     | $ \langle \cdot \rangle \rangle$ |      | NIECHXIBARIOP | OVERAGING  | 000000000000000000000000000000000000000 | del periodo: X | Incidencias     |             |             |          |     |  |  |
| L     M     X     J     V     S     D     L     M     X     J     V     S     D     L     M     X <td><math>\sim</math></td> <td></td> <td>17</td> <td>Abril 20</td> <td></td> <td></td> <td>-</td> <td></td> <td></td> <td>17</td> <td>Marzo 20</td> <td>,</td> <td></td> <td></td> <td></td> <td></td> <td>017</td> <td>ahroro 2</td> <td>Fc</td> <td></td> <td></td> <td></td> <td></td> <td>17</td> <td>Enoro 20</td> <td></td> <td></td> <td></td>                                                                                                    | $\sim$                                                                                                    |     | 17          | Abril 20  |             |            | -  |                |    | 17       | Marzo 20 | ,    |    |    |    |     | 017      | ahroro 2                                                                                                    | Fc              |           |                                  |      |               | 17         | Enoro 20                                |                |                 |             |             |          |     |  |  |
| 1       1       1       2       3       4       5       1       1       1       1       1       1       1       1       1       1       1       1       1       1       1       1       1       1       1       1       1       1       1       1       1       1       1       1       1       1       1       1       1       1       1       1       1       1       1       1       1       1       1       1       1       1       1       1       1       1       1       1       1       1       1       1       1       1       1       1       1       1       1       1       1       1       1       1       1       1       1       1       1       1       1       1       1       1       1       1       1       1       1       1       1       1       1       1       1       1       1       1       1       1       1       1       1       1       1       1       1       1       1       1       1       1       1       1       1 <th1< th=""> <th1< th=""> <th1< th=""></th1<></th1<></th1<>                                                                                                    | s D                                                                                                    | S   | V           | 1         | x           | М          | T  | D              | S  | V        | 10120 20 | x    | М  | Ĩ  | D  | S   | V        | 1                                                                                                    | x               | М         | T                                | D    | S             | V          | 1                                       | x              | М               | Ĩ.          |             |          |     |  |  |
| $ \begin{array}{c ccccccccccccccccccccccccccccccccccc$                                                                                                    | 1 2                                                                                                    | 1   |             | 1. C.     | A           |            | -  | 5              | 4  | _        | Ú        |      |    |    | 5  | 4   | 3        | 2                                                                                                    | 1               |           | -                                | 1    | 0             |            | (47)                                    | A              |                 |             |             |          |     |  |  |
| 9       10       11       12       13       14       15       16       17       18       19       13       14       15       16       17       18       19       10       11       12       13       14       15       16       17       18       19       10       11       12       13       14       15       16       17       18       19       10       11       12       13       14       15       16       17       18       19       10       11       12       13       14       15       16       17       18       19       10       11       12       13       14       15       16       17       18       19       10       11       12       13       14       15       16       17       18       19       10       11       12       13       14       15       16       17       18       19       10       11       12       13       14       15       16       17       18       10       11       12       13       14       15       16       17       18       10       11       12       13       14       15                                                                                                    | 8 9                                                                                                    | 8   | 7           | 6         | 5           | 4          | 3  | 12             | 11 | 10       | 9        | 8    | 7  | 6  | 12 | 11  | 10       | 9                                                                                                    | 8               | 7         | 6                                | 8    | 7             | 6          | 5                                       | 4              | 3               | 2           |             |          |     |  |  |
| 16     17     18     19     20     21     22     20     21     22     23     24     25     26     17     18     19     20     21       23     24     25     26     27     28     29     27     28     29     27     28     29     27     28     29     27     28     29     30     31     -     -     24     25     26     27     28     29     30     31     -     -     24     25     26     27     28       30     31     -     -     -     -     -     -     -     -     24     25     26     27     28     29     30     31     -     -     -     24     25     26     27     28       1     2     3     4     5     6     7     8     9     10     11     3     4     5     6     7     8     9     10     11     12     13     14     15     16     17     18     19     20     21     22     23     24     25     26     7     28     29     30     31     -     1     10     1                                                                                                    | 5 16                                                                                                    | 15  | 14          | 13        | 12          | 11         | 10 | 19             | 18 | 17       | 16       | 15   | 14 | 13 | 19 | 18  | 17       | 16                                                                                                    | 15              | 14        | 13                               | 15   | 14            | 13         | 12                                      | 11             | 10              | 9           |             |          |     |  |  |
| 23       24       25       26       27       28       29       27       28       29       27       28       29       20       30       31        24       25       26       27       28       29       30       31        24       25       26       27       28       29       30       31        24       25       26       27       28       29       30       31        24       25       26       27       28       29       30       31        24       25       26       27       28       29       30       31        24       25       26       27       28       29       30       31        24       25       26       27       28       29       30       31        24       25       26       27       28       29       30       31       20       20       20       20       20       20       20       20       20       20       20       20       20       20       20       20       20       20       20       20       20       20       20       20                                                                                                    | 2 23                                                                                                    | 22  | 21          | 20        | 19          | 18         | 17 | 26             | 25 | 24       | 23       | 22   | 21 | 20 | 26 | 25  | 24       | 23                                                                                                    | 22              | 21        | 20                               | 22   | 21            | 20         | 19                                      | 18             | 17              | 16          |             |          |     |  |  |
| 30       31       Image of the set of the set of the s                                              | 9 30                                                                                                    | 29  | 28          | 27        | 26          | 25         | 24 |                |    | 31       | 30       | 29   | 28 | 27 |    |     |          |                                                                                                    |                 | 28        | 27                               | 29   | 28            | 27         | 26                                      | 25             | 24              | 23          |             |          |     |  |  |
| Image 2017       Same 2017       Same 301       Same 301                                                                                                    |                                                                                                    |     |             |           |             |            |    |                |    |          |          |      |    |    |    |     |          |                                                                                                    |                 |           |                                  |      |               |            |                                         |                | 31              | 30          |             |          |     |  |  |
| L       M       X       J       V       S       D       L       M       X       J       V       S       D                                                                                                    |                                                                                                    |     | Agosto 2017 |           |             |            |    |                | 17 | Julio 20 |          |      |    |    |    | 17  | lunio 20 | J                                                                                                    |                 |           |                                  |      | 17            | Mayo 20    |                                         |                |                 |             |             |          |     |  |  |
| 1       2       3       4       5       6       7       1       2       3       4       5       6       7       8       9       10       11       12       13       14       5       6       7       8       9       10       11       12       13       14       5       6       7       8       9       10       11       12       13       14       15       16       17       18       10       11       12       13       14       15       16       17       18       10       11       12       13       14       15       16       17       18       10       10       10       10       10       10       10       10       10       10       12       23       24       25       17       18       10       10       10       10       10       20       21       22       23       24       25       10       10       10       10       10       10       10       10       10       10       10       10       10       10       10       10       10       10       10       10       10       10       10       10                                                                                                    | 5 D                                                                                                    | S   | ٧           | J         | X           | М          | L  | D              | S  | V        | J        | Х    | М  | L  | D  | S   | ٧        | J                                                                                                    | Х               | М         | L                                | D    | S             | ٧          | j                                       | Х              | М               | L           |             |          |     |  |  |
| 8       9       10       11       12       13       14       5       6       7       8       9       10       11       3       4       5       6       7       8       9       10       11       3       4       5       6       7       8       9       10       11       3       4       5       6       7       8       9       10       11       12       13       14       15       16       17       18       10       11       12       10       13       14       15       16       17       18       10       11       12       10       10       10       10       10       10       10       10       10       10       10       10       10       10       10       10       10       10       10       10       10       10       10       10       10       10       10       10       10       10       10       10       10       10       10       10       10       10       10       10       10       10       10       10       10       10       10       10       10       10       10       10       10                                                                                                    | i 6                                                                                                    | 5   | 4           | 3         | 2           | 1          |    | 2              | 1  |          |          |      |    |    | 4  | 3   | 2        | 1                                                                                                    |                 |           |                                  | 7    | 6             | 5          | 4                                       | 3              | 2               | 1           |             |          |     |  |  |
| 15       16       17       18       19       20       21       12       13       14       15       16       17       18       10       11       12       13       14       15       16       17       18       10       11       12       13       14       15       16       17       18       10       11       12       13       14       15       16       17       18       10       11       12       13       14       15       16       17       18       19       20       21       22       23       24       25       26       27       28       29       30       21       22       23       24       25       26       27       28       29       30       21       22       23       28       29       30       31       28       29       30       31       28       29       30       31       28       29       30       21       28       29       30       31       28       29       30       31       28       29       30       31       28       29       30       31       48       30       10       11       12 <th< td=""><td>2 13</td><td>12</td><td>11</td><td>10</td><td>9</td><td>8</td><td>7</td><td>9</td><td>8</td><td>7</td><td>6</td><td>5</td><td>4</td><td>3</td><td>11</td><td>10</td><td>9</td><td>8</td><td>7</td><td>6</td><td>5</td><td>14</td><td>13</td><td>12</td><td>11</td><td>10</td><td>9</td><td>8</td></th<>                                                                                                    | 2 13                                                                                                    | 12  | 11          | 10        | 9           | 8          | 7  | 9              | 8  | 7        | 6        | 5    | 4  | 3  | 11 | 10  | 9        | 8                                                                                                    | 7               | 6         | 5                                | 14   | 13            | 12         | 11                                      | 10             | 9               | 8           |             |          |     |  |  |
| 22       23       24       25       26       27       28       19       20       21       22       23       24       25       17       18       19       20       21       22       23       24       25       17       18       19       20       21       22       23       24       25       17       18       19       20       21       22       23       24       25       27       28       29       30       21       22       23       24       25       26       27       28       29       30       31       1       1       28       29       30       31       1       1       1       28       29       30       31       1       1       1       1       1       1       1       1       1       1       1       1       1       1       1       1       1       1       1       1       1       1       1       1       1       1       1       1       1       1       1       1       1       1       1       1       1       1       1       1       1       1       1       1       1       1                                                                                                           | 9 20                                                                                                    | 19  | 18          | 17        | 16          | 15         | 14 | 16             | 15 | - 14     | 13       | 12   | 11 | 10 | 18 | 17  | 16       | 15                                                                                                    | 14              | 13        | 12                               | 21   | 20            | 19         | 18                                      | 17             | 16              | 15          |             |          |     |  |  |
| 29       30       31       5       5       20       27       28       29       30       21       26       27       28       29       30       31       5       26       27       28       29       30       31       5       26       27       28       29       30       31       5       5       26       27       28       29       30       31       5       5       5       28       29       30       31       5       5       5       5       5       5       5       5       5       5       5       5       5       5       5       5       5       5       6       7       8       6       7       8       9       10       11       12       13       14       15       16       17       8       9       10       11       12       13       14       15       16       17       11       12       13       14       15       16       17       13       14       15       16       17       11       12       13       14       15       16       17       12       13       14       15       16       17 <th< td=""><td>.6 27</td><td>26</td><td>25</td><td>24</td><td>23</td><td>22</td><td>21</td><td>23</td><td>22</td><td>21</td><td>20</td><td>19</td><td>18</td><td>17</td><td>25</td><td>24</td><td>23</td><td>22</td><td>21</td><td>20</td><td>19</td><td>28</td><td>27</td><td>26</td><td>25</td><td>24</td><td>23</td><td>22</td></th<>                                                                                                    | .6 27                                                                                                    | 26  | 25          | 24        | 23          | 22         | 21 | 23             | 22 | 21       | 20       | 19   | 18 | 17 | 25 | 24  | 23       | 22                                                                                                    | 21              | 20        | 19                               | 28   | 27            | 26         | 25                                      | 24             | 23              | 22          |             |          |     |  |  |
| Septierror 2017     Octube 2017     Noviembre 2017     Description 1000     Description 1000     Description 1000     Description 1000     Description 1000     Description 1000     Description 1000     Description 1000     Description 1000     Description 1000     Description 1000     Description 1000     DESCRIPTION 1000     DESCRIPTION 1000     DESCRIPTI                                                                                                    |                                                                                                    |     |             | 31        | 30          | 29         | 28 | 30             | 29 | 28       | 27       | - 26 | 25 | 24 |    |     | 30       | 29                                                                                                    | 28              | 27        | 26                               |      |               |            |                                         | 31             | 30              | 29          |             |          |     |  |  |
| L     M     X     J     V     S     D     L     M     X     J     V     S     D     L     M     J <td></td> <td></td> <td>2017</td> <td>iomhro</td> <td>Dic</td> <td></td> <td></td> <td colspan="4">Noviembre 2017</td> <td></td> <td>21</td> <td></td> <td></td> <td>017</td> <td>tubro 2</td> <td>0</td> <td colspan="2"></td> <td colspan="2"></td> <td colspan="2"></td> <td colspan="2"></td> <td></td> <td></td> <td>2017</td> <td>otiombra</td> <td>Sor</td> <td></td> <td></td>                                                                                                    |                                                                                                    |     | 2017        | iomhro    | Dic         |            |    | Noviembre 2017 |    |          |          |      | 21 |    |    | 017 | tubro 2  | 0                                                                                                    |                 |           |                                  |      |               |            |                                         |                |                 |             | 2017        | otiombra | Sor |  |  |
| 1       2       3       4       5       6       7       8       9       10       2       3       4       5       6       7       8       9       10       11       12       13       14       15       16       17       9       10       11       12       13       14       15       16       17       11       12       13       14       15       16       17       11       12       13       14       15       16       17       11       12       13       14       15       16       17       11       12       13       14       15       16       17       11       12       13       14       15       16       17       11       12       13       14       15       16       17       11       12       13       14       15       16       17       11       12       13       14       15       16       17       11       12       13       14       15       16       17       11       12       13       14       15       16       17       11       12       13       14       15       16       17       11 <th< td=""><td>S D</td><td>S</td><td>V</td><td>]</td><td>X</td><td>М</td><td>1</td><td>D</td><td>S</td><td>V</td><td>]</td><td>X</td><td>М</td><td>L</td><td>D</td><td>S</td><td>V</td><td>]</td><td>x</td><td>М</td><td>1</td><td>D</td><td>S</td><td>V</td><td>]</td><td>X</td><td>М</td><td>L</td></th<>                                                                                                    | S D                                                                                                    | S   | V           | ]         | X           | М          | 1  | D              | S  | V        | ]        | X    | М  | L  | D  | S   | V        | ]                                                                                                    | x               | М         | 1                                | D    | S             | V          | ]                                       | X              | М               | L           |             |          |     |  |  |
| 4       5       6       7       8       9       10       2       3       4       5       6       7       8       9       10       11       12       4       5       6       7       8         11       12       13       14       15       16       17       9       10       11       12       13       14       15       16       17       18       19       11       12       13       14       15       16       17       18       19       11       12       13       14       15       16       17       18       19       11       12       13       14       15       16       17       18       19       11       12       13       14       15       16       17       18       19       11       12       13       14       15         18       19       20       21       22       20       21       22       23       24       25       26       27       28       29       30       20       21       22       23       24       25       26       27       28       29       30       25       26 <td< td=""><td>2 3</td><td>2</td><td>1</td><td></td><td></td><td></td><td></td><td>5</td><td>4</td><td>3</td><td>2</td><td>1</td><td></td><td></td><td>1</td><td></td><td></td><td>-</td><td></td><td></td><td></td><td>3</td><td>2</td><td>1</td><td></td><td></td><td></td><td>-</td></td<>                                                                                                    | 2 3                                                                                                    | 2   | 1           |           |             |            |    | 5              | 4  | 3        | 2        | 1    |    |    | 1  |     |          | -                                                                                                    |                 |           |                                  | 3    | 2             | 1          |                                         |                |                 | -           |             |          |     |  |  |
| 11       12       13       14       15       16       17       9       10       11       12       13       14       15       16       17       18       19       11       12       13       14       15         18       19       20       21       22       23       24       16       17       10       11       12       13       14       15       16       17       18       19       11       12       13       14       15         18       19       20       21       22       23       24       17       10       10       11       12       13       14       15       16       17       18       19       11       12       13       14       15         10       20       21       22       20       21       22       23       24       25       26       27       28       29       30       20       21       22       23       24       25       26       27       28       29       30       25       26       27       28       29       30       25       26       27       28       29       30       <                                                                                                    | 9 10                                                                                                    | 9   | 8           | 7         | 6           | 5          | 4  | 12             | 11 | 10       | 9        | 8    | 7  | 6  | 8  | 7   | 6        | 5                                                                                                    | 4               | 3         | 2                                | 10   | 9             | 8          | 7                                       | 6              | 5               | 4           |             |          |     |  |  |
| 18       19       20       21       22       23       24       16       17       16       17       16       17       21       22       20       21       22       23       24       25       26       18       19       20       21       22         25       26       27       28       29       30       23       24       25       26       27       28       29       30       25       26       27       28       29       30       25       26       27       28       29       30       25       26       27       28       29       30       25       26       27       28       29       30       25       26       27       28       29       30       25       26       27       28       29       30       25       26       27       28       29       30       25       26       27       28       29       30       25       26       27       28       29       30       25       26       27       28       29       30       25       26       27       28       29       30       25       26       27       28 <t< td=""><td>.6 17</td><td>16</td><td>15</td><td>14</td><td>13</td><td>12</td><td>11</td><td>19</td><td>18</td><td>17</td><td>16</td><td>15</td><td>14</td><td>13</td><td>15</td><td>14</td><td>13</td><td>12</td><td>11</td><td>10</td><td>9</td><td>17</td><td>16</td><td>15</td><td>14</td><td>13</td><td>12</td><td>11</td></t<>                                                                                                    | .6 17                                                                                                    | 16  | 15          | 14        | 13          | 12         | 11 | 19             | 18 | 17       | 16       | 15   | 14 | 13 | 15 | 14  | 13       | 12                                                                                                    | 11              | 10        | 9                                | 17   | 16            | 15         | 14                                      | 13             | 12              | 11          |             |          |     |  |  |
| 25 26 27 28 29 30 23 24 25 26 27 28 29 27 28 29 30 25 26 27 28 29 27 28 29 30 25 26 27 28 29                                                                                                    | 3 24                                                                                                    | 23  | 22          | 21        | 20          | 19         | 18 | 26             | 25 | 24       | 23       | 22   | 21 | 20 | 22 | 21  | 20       | 19                                                                                                    | 18              | 17        | 16                               | 24   | 23            | 22         | 21                                      | 20             | 19              | 18          |             |          |     |  |  |
| 20. 24                                                                                                    | 0 31                                                                                                    | 30  | 29          | 28        | 27          | 26         | 25 |                |    |          | 30       | 29   | 28 | 27 | 29 | 28  | 27       | 26                                                                                                    | 25              | 24        | 23                               |      | 30            | 29         | 28                                      | 27             | 26              | 25          |             |          |     |  |  |
| 30 31                                                                                                    |                                                                                                    |     |             |           |             |            |    |                |    |          |          |      |    |    |    |     |          |                                                                                                    |                 | 31        | 30                               |      |               |            |                                         |                |                 |             |             |          |     |  |  |
| Incidencias Externanciad Outdado familiar enfermo - ed. 50 - for, 7 United Medica                                                                                                    |                                                                                                    |     |             |           | unta Medica | _          |    |                |    |          |          |      |    |    |    |     |          | 7                                                                                                    | art.50 - Inr. 1 | enfermo - | lado familiar e                  | Quid |               |            |                                         |                | 15<br>nfermedar | Incidenci   |             |          |     |  |  |
|                                                                                                    |                                                                                                    |     |             | -         |             |            |    |                |    |          |          |      |    |    |    |     |          | -04                                                                                                    |                 |           |                                  | COID | _             |            |                                         |                |                 |             |             |          |     |  |  |
| En el calendario podemos observar la lincidencias registradas                                                                                                    |                                                                                                    |     |             |           |             |            |    |                |    |          |          |      |    |    |    |     |          |                                                                                                    |                 |           |                                  |      | gistradas     | dencias re | ervar la inci                           | lemos obse     | idario po       | En el cale  |             |          |     |  |  |
| uniterioado textudos por uniterinte culores.                                                                                                    |                                                                                                    |     |             |           |             |            |    |                |    |          |          |      |    |    |    |     |          |                                                                                                    |                 |           |                                  |      |               | nores,     | nerentes co                             | auas por oi    | uas resali      | unerenci    |             |          |     |  |  |